## 学内 Wi-Fi への接続方法(Android 版)

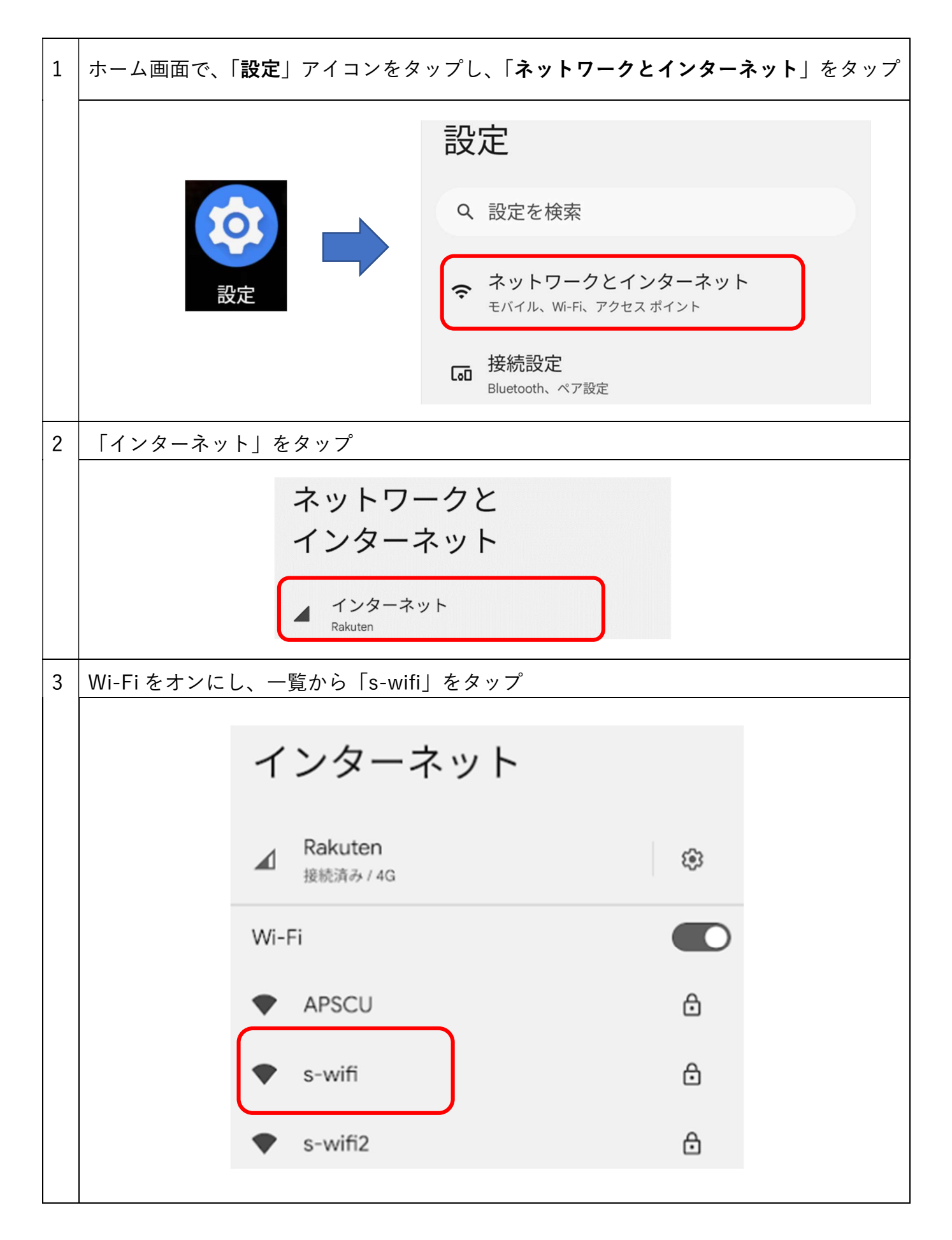

4

下記のように設定を変更し、「接続」をタップ

- EAP 方式:PEAP
- フェーズ2認証:MSCHAPV2
- CA 証明書:初回使用時に信頼する
- ID:学籍番号
- 匿名 ID: (空欄)

パスワード:WebClass や Gmail と同じパスワード

※ドメインの入力欄がある場合:seirei.ac.jp

| s-wifi     |          | <ul><li>デフォルトで入力されていますが</li><li>念のため正しいか確認</li></ul> |
|------------|----------|------------------------------------------------------|
| EAP方式      |          |                                                      |
| PEAP       | -        |                                                      |
| フェーズ 2 認証  | -        |                                                      |
| MSCHAPV2   | -        |                                                      |
| 9A 証明書     |          |                                                      |
| 初回使用時に信頼する | •        |                                                      |
| ID         |          |                                                      |
|            |          | Android のバージョンによっ <sup>-</sup><br>画面が異なる場合があります      |
| 匿名ID       |          |                                                      |
|            |          |                                                      |
| パスワード      |          |                                                      |
|            |          |                                                      |
|            |          |                                                      |
|            | キャンセル 接続 | )                                                    |
|            |          |                                                      |
|            |          |                                                      |
|            |          |                                                      |
|            |          |                                                      |

| 5 | 信頼確認画面が表示されたら、「はい、接続します」をタップ                                                                                                    |   |                |            |  |  |
|---|----------------------------------------------------------------------------------------------------|---|----------------|------------|--|--|
|   | Rakuten (*)   このネットワークは信頼できますか? 以下の情報が正しい場合にのみ、このネットワークの接続を許可します。   サーバー名: (*)   外行者の名前: (*)   日間: (*)   日間: (*)   SHA 256 フィンガーブリント: (*)   いいえ、接続しません はい、接続します |   |                |            |  |  |
| 6 | 「s-wifi」の下に「保存済み」または「接続済み」が表示されれば接続完了                                                                                                    |   |                |            |  |  |
|   | インターネット                                                                                                    |   | インターネット        |            |  |  |
|   | ▲ Rakuten<br>接続済み/5G                                                                                                    | ۲ | A Rakuten 5G   | <b>(</b> ) |  |  |
|   | Wi-Fi                                                                                                    |   | Wi-Fi          |            |  |  |
|   | ◆ S-wifi<br>保存済み                                                                                                    | ٥ | S-wifi<br>接続済み | ŵ          |  |  |
|   |                                                                                                    |   |                |            |  |  |